# **Sage** FRP 1000

# Guide de mise à jour

Communication bancaire version 7.10

25 06 2016

## Contents

| PROCEDURE DE MISE A JOUR                                                                                                    | 4                  |
|----------------------------------------------------------------------------------------------------|--------------------|
| Avant l'installation                                                                                                    | 4                  |
| Après l'installation<br>Modification des comptes de connexion de services Sage Communication Bancaire<br>Informations importantes à connaitre avant de lancer l'installation | <b>5</b><br>5<br>5 |
| Lancement de l'installation                                                                                                    | 5                  |
| Pour SQL Server                                                                                                    | 8                  |
| Pour Oracle                                                                                                    | 9                  |
| PROCEDURE DE MISE A JOUR DE L'ACTIVE X DE SIGNATURE.                                                                                                    | 11                 |
| GESTION DE LA SIGNATURE AVEC LES NAVIGATEURS FIREFOX ET<br>GOOGLE CHROME                                                                                                    | 15                 |
| APRES L'INSTALLATION                                                                                                    | 16                 |
| Vérification du numéro de version                                                                                                    | 16                 |
| Modification des comptes de connexion de service SCB                                                                                                    | 16                 |
| Validation et recette                                                                                                    | 17                 |
| Droits des utilisateurs                                                                                                    | 17                 |
| Affichage du message Cette page ne peut pas s'afficher                                                                                                    | 17                 |
| PRE REQUIS LIES A EBICS TS / E-TOKEN                                                                                                    | 18                 |

## Procédure de mise à jour

Avant d'installer Sage Communication Bancaire version 7.10, le processus de mise à jour désinstalle la version 6.51.

**Important!** Dans le cadre d'une mise à jour d'une version Sage Communication Bancaire version 7.00 vers une version 7.10, il est nécessaire de désinstaller manuellement la version 7.00 via le Panneau de Configuration.

Si cette procédure n'est pas respectée, un message apparait :

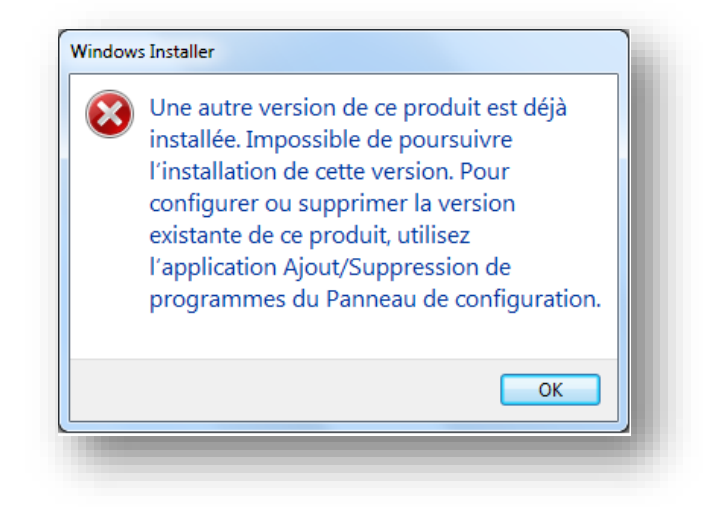

#### Avant l'installation

Il est conseillé de :

- Faire le point avec les utilisateurs (intégration à jour et utilisateurs déconnectés, tous les fichiers reçus ont bien été intégrés et tous les fichiers émis ont bien été envoyés) afin de ne pas avoir de fichier en transit.
- Faire une sauvegarde des bases de données (Sage Communication Bancaire et Sage FRP 1000),
- □ Faire une sauvegarde du répertoire d'installation de Sage Communication Bancaire,
- Déplacer le répertoire \App\_Data\Flows\ s'il contient beaucoup d'éléments et de supprimer les répertoires \App\_Data\Cache et \App\_Data\Translations afin d'améliorer le temps d'installation,
- Etre administrateur du Poste,
- Exécuter le Setup d'installation en tant qu'Administrateur pour Windows 7, Windows Server 2008 R2, Windows 8.1, Windows Server 2012

#### Après l'installation

#### Modification des comptes de connexion de services Sage Communication Bancaire

Pour les OS Windows 7, Windows 8.1, Windows SERVER 2008 R2 et Windows Server 2012, il est nécessaire de réaffecter les comptes d'ouverture de session sur le service Sage Communication Bancaire **Sage.Scb.Services**.

Cette modification est impérative car elle permet la création des certificats auto signés :

- Arrêtez le service Sage.Scb.Services,
- Modifiez le compte de connexion en indiquant un compte d'utilisateur ayant des droits administrateur de la machine. En cas de Mise à jour, reprendre le compte précédemment noté.

#### Informations importantes à connaitre avant de lancer l'installation Sur SQL SERVER

- Nom de l'instance
- Le mot de passe du compte administrateur

#### Sur ORACLE

- Nom du serveur ORACLE.
- Nom du service ORACLE. (SID)
- Le port d'écoute d'ORACLE
- Le mot de passe de l'utilisateur SYSTEM

#### Sur les comptes du Service SCB

• Compte de connexion du service.

Nom du répertoire d'installation

• Il est nécessaire d'installer Sage Communication bancaire Version 7.10 dans le même répertoire : C:\Program Files\Sage\Scb ou C:\Program Files (x86)\Sage\Scb, dans la plupart des cas.

#### Lancement de l'installation

**Note**: Sur le DVD de Sage FRP 1000, vous trouverez un répertoire « **Sage Communication Bancaire** » contenant un exécutable. Double-cliquez sur le fichier **Sage.Setup.Scb.x64.exe** du DVD pour lancer la procédure d'installation.

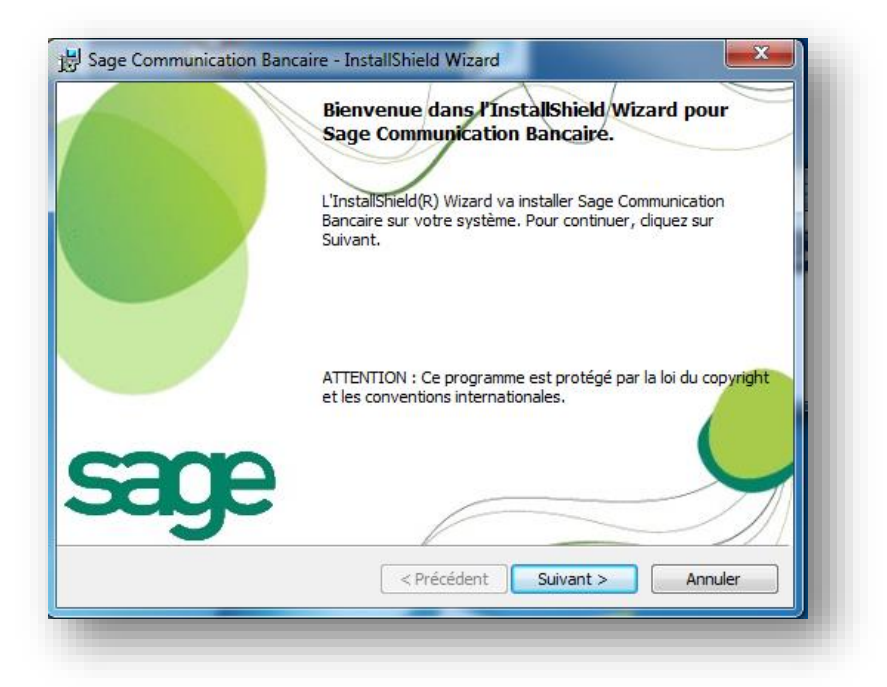

#### 1. Cliquez sur Suivant

**Important!** Vous devez sélectionner le répertoire d'installation actuel de l'application Sage Communication Bancaire en cliquant le cas échéant sur Modifier.

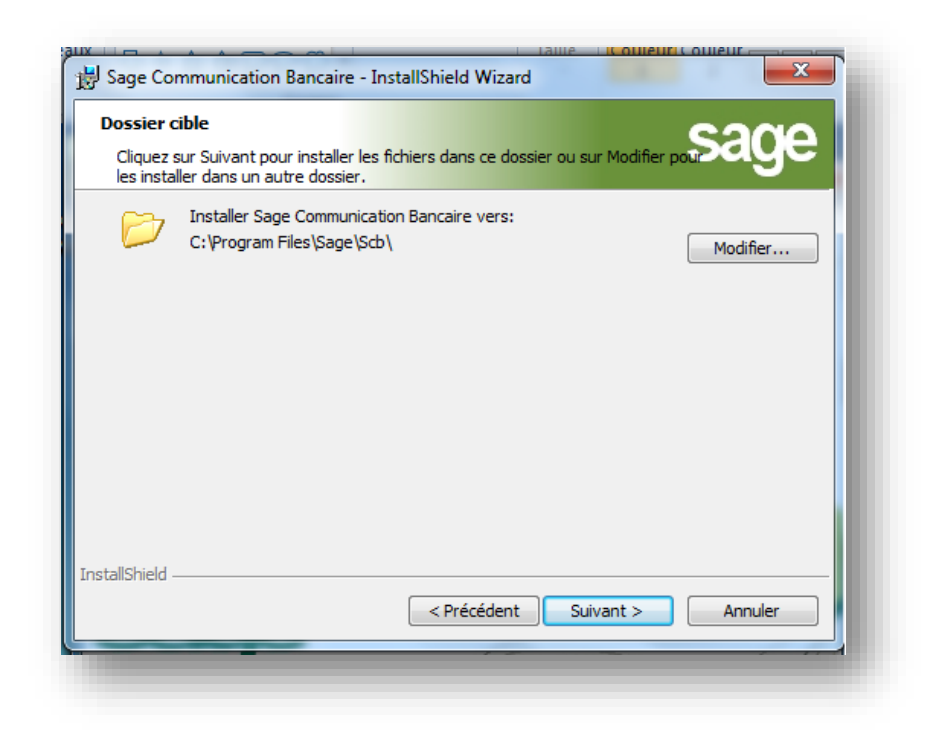

**Important!** Le chemin d'installation proposé par défaut, ne dépend pas du Setup d'installation. En effet, sur un OS 64 bits, le setup vous proposera :

C:\Program Files\Sage\Scb\ pour une première installation.

En revanche, le setup vous proposera **C:\Program Files (x86)\Sage\Scb\** s'il y a eu une précédente installation en 32 bits.

En conservant ce répertoire, la version 64 bits sera néanmoins installée et les données de configuration dans le répertoire d'installation seront conservées.

Si vous le modifiez, vous perdrez les répertoires de données (\app\_data\...). Il vous appartiendra alors de les rapatrier dans votre nouveau répertoire d'installation et de ressaisir votre chaine de connexion à la base de données. **Il est donc préférable de conserver le répertoire proposé.** 

2. Cliquez sur Suivant

| Sage Communica                              | tion Bancaire - Ir                         | nstallShield Wiza                          | ard                           | ×                   |
|---------------------------------------------|--------------------------------------------|--------------------------------------------|-------------------------------|---------------------|
| L'installation du p<br>Toutes les informa   | rogramme peut                              | <b>t commencer</b><br>à l'installation son | t réunies.                    | sage                |
| Cliquez sur Install                         | er pour commencer                          | r l'installation.                          |                               |                     |
| Pour vérifier les p<br>l'assistant sans in: | aramètres d'installa<br>taller le programm | ation ou les modifi<br>e, diquez sur Ann   | er, cliquez sur Préc<br>uler. | édent. Pour quitter |
|                                             |                                            |                                            |                               |                     |
|                                             |                                            |                                            |                               |                     |
|                                             |                                            |                                            |                               |                     |
|                                             |                                            |                                            |                               |                     |
|                                             |                                            |                                            |                               |                     |
|                                             |                                            |                                            |                               |                     |
| nstallShield                                |                                            | Drácádor                                   | t Tastallar                   | Arredor             |
|                                             |                                            | < Preceder                                 | Installer                     | Arinuler            |

#### 3. Cliquez sur Installer

Après l'installation du site Web, l'installation se poursuit par la base de données. Le serveur ou est installé la base de données est renseigné. Il suffit de confirmer.

#### **Pour SQL Server**

| <ul> <li>Connection au :</li> <li>Attribution privile</li> <li>Choix de la Bass</li> <li>Création ou maj</li> </ul> | erveur SqlServer Informati<br>ges administratifs serve<br>a de donnée Serve<br>Base de donnée | ons Serveur SqIServe<br>z fournir ici les donné<br>ur SqIServer<br>ur | r<br>es nécessaires pour se | connecter sur votre |
|----------------------------------------------------------------------------------------------------|-----------------------------------------------------------------------------------------------|-----------------------------------------------------------------------|-----------------------------|---------------------|
| Pour plus de détail                                                                                                 | *                                                                                             | [                                                                     | Annuler                     | Suivant             |

1. Renseignez le nom du Serveur hébergeant la Base de données

| <ul> <li>Connection au serveur SqlServer</li> <li>Attribution privilèges administratifs</li> <li>Choix de la Base de donnée</li> <li>Création ou maj Base de donnée</li> </ul> | tion BanCaire sous Sqiserver  Données pour privilèges SYSDBA Pour procéder à la création du schéma veuillez saisir l'utilisateur et le mot de passe ayant les privilèges SYSDBA Utilisateur administrateur sa Mot de passe ressentements |
|----------------------------------------------------------------------------------------------------|----------------------------------------------------------------------------------------------------|
| Pour plus de détail 🛛 😸                                                                                                    | Annuler Suivant                                                                                                    |

2. Renseignez le Mot de passe administrateur d'accès.

|     | Connection au serveur SglServer       | Données de création du schén<br>Veuillez fournir ici les donnée | na<br>s nécessaires à la cré | ation de la base SCB. |
|-----|---------------------------------------|-----------------------------------------------------------------|------------------------------|-----------------------|
| 1   | Attribution privilèges administratifs |                                                                 |                              |                       |
|     | Choix de la Base de donnée            | Base de donnée                                                  |                              |                       |
|     |                                       | SCB                                                             |                              |                       |
|     |                                       |                                                                 |                              | $\mathcal{D}$         |
| 'ou | r plus de détail 🛛 🔯                  |                                                                 | Annuler                      | Suivant               |

3. Renseignez le nom de la **Base de données** si besoin.

**Note**: En mise à jour de base de données, cette information sera renseigné automatiquement.

**Note**: En sélectionnant « **Pour plus de détail** », vous pourrez consulter le suivi de création de la base de données.

#### **Pour Oracle**

**Important!** Ne faire une mise à jour Oracle que pour les versions 6.51 vers 7.10. Il n'y a pas de mise à jour à faire pour passer d'une version 7.00 à 7.10. Vous pouvez passer l'étape.

| Connection au seuveur oracle<br>Attribution privrilèges administratifs<br>Création utilisateur<br>Connection utilisateur<br>Création Schéma | Normations Serveur Uracle Veuillez fournir ici les données nécessaires pour se connecter sur votre serveur Uracle SiD Port 1521 |
|----------------------------------------------------------------------------------------------------|----------------------------------------------------------------------------------------------------|
| our plus de détail 🛛 😵                                                                                                    | Annuler Suivant                                                                                                    |

1. Renseignez le nom du **Serveur**, le **SID** et modifiez le **Port** si vous n'utilisez pas le port par défaut.

| Connection au serveur oracle<br>Attribution privilèges administratifs<br>Gréation utilisateur<br>Connection utilisateur<br>Gréation Schéma | Données pour privilèges SYSDBA<br>Pour procéder à la création du schéma veuille<br>de passe ayant les privilèges SYSDBA<br>Utilisateur administrateur<br>SYSTEM<br>Mot de passe | z saisir l'utilisateur et le mot |
|----------------------------------------------------------------------------------------------------|----------------------------------------------------------------------------------------------------|----------------------------------|
| Pour plus de détail 😺                                                                                                    | Annuler                                                                                                    | Suivant                          |

2. Renseignez le Code Utilisateur administrateur et son Mot de passe.

| 1   | Connection au serveur oracle                                  | Données de création du schéma<br>Veuillez fournir ici les données nécessaires à la création du schéma SCB. |
|-----|---------------------------------------------------------------|----------------------------------------------------------------------------------------------------|
| 2   | Attribution privilèges administratifs<br>Création utilisateur | Utilisateur créé                                                                                           |
| 0   | Connection utilisateur<br>Création Schéma                     | Mot de passe                                                                                               |
|     |                                                               | Confirmation du mot de passe                                                                               |
| Pou | ir plus de détail 🔯                                           | Annuler Suivant                                                                                            |

3. Renseignez l'**Utilisateur** de la base Sage Communication bancaire et son **Mot de passe**.

| SCB                                                                 | × |
|---------------------------------------------------------------------|---|
| Cette base existe déjà. Voulez vous continuer et la mettre à jour ? |   |
| <u>Y</u> es <u>N</u> o                                              |   |

**Note**: Ce message indique que le schéma de base de données de Sage Communication Bancaire va être mis à jour en version 7.10

| Connection au serveur oracle Attribution privilèges administratifs Création utilisateur Connection utilisateur Création Schéma | Generation du scriema<br>Le schéma a été créé ou modifié. |
|----------------------------------------------------------------------------------------------------|-----------------------------------------------------------|
| Pour plus de détail 😵                                                                                                    | Annuler Terminer                                          |

4. En cliquant sur le bouton **Terminer**, vous finalisez la création de la base de données.

**Important!** Il est impératif d'effectuer une sauvegarde de la trace de suivi de mise à jour de la base de données

# Procédure de Mise à jour de l'Active X de signature.

A partir de la version 7.00 de Sage Communication Bancaire, la mise à jour de **l'ActiveX** de signature est détectée automatiquement quand vous vous connectez au paramétrage des serveurs bancaires **EBICS**, par le parcours : **Paramètre – Configuration – Serveurs bancaires**. Dans l'écran de sélection, modifiez l'un de vos serveurs bancaires.

| Note: Les versions d'Active X 6.51, 6.51 SP1, 6.51.200 (SP2), 7.0.0.1 s | sont |
|-------------------------------------------------------------------------|------|
| concernées.                                                             |      |

**Note**: La mise à jour de l'activeX est proposée au niveau de chaque poste client utilisant la signature électronique et est effective pour l'ensemble de vos serveurs Bancaires paramétrés utilisant le protocole EBICS TS.

Le message suivant apparait :

|   | Message de la page Web                                                                                                    | x |
|---|----------------------------------------------------------------------------------------------------|---|
| ? | L'installation du composant 'Scb Client Components' est nécessaire.<br>Afin que sa prise en compte soit effective, veuillez ensuite quitter votre<br>application. |   |
|   | OK Annule                                                                                                    | r |

1. Cliquez sur **OK** 

| Afficher et suivre vos téléchargements       Rechercher des téléchargements       Rechercher des téléchargements         Nom       Emplacement       Actions         Sage.Scexe       1,67 Mo       Voulez-vous exécuter |     |                      |                | et Explorer                                           | ements - Inte | fficher les télécharg  | <b>₽</b> A |
|----------------------------------------------------------------------------------------------------|-----|----------------------|----------------|-------------------------------------------------------|---------------|------------------------|------------|
| Nom     Emplacement     Actions       Sage.Scexe     1,67 Mo     Voulez-vous exécuter                                                                                                    | ٩   | téléchargements      | Rechercher des | rgements                                              | vos téléch    | fficher et suivre      | Af         |
| Sage.Scexe 1,67 Mo Voulez-vous exécuter                                                                                                    |     |                      | tions          | mplacement                                            |               | om                     | No         |
| po037087 ou enregistrer ce ceccici cinceptier e programme ?                                                                                                    | • × | Enregistrer <b>T</b> | Exécuter       | oulez-vous exécuter<br>u enregistrer ce<br>rogramme ? | 1,67 Mo       | Sage.Scexe<br>po037087 |            |

2. Après le téléchargement du fichier, cliquez sur Exécuter

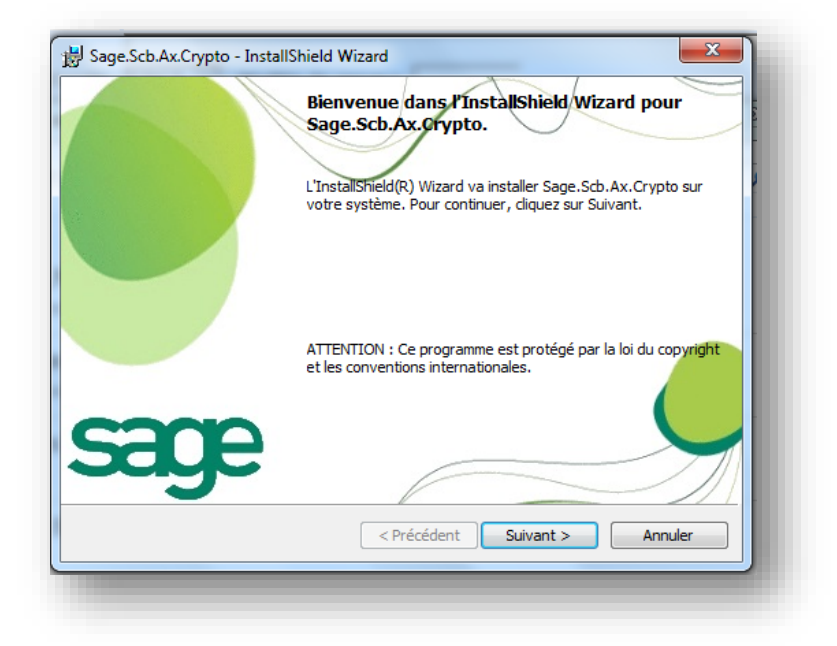

3. Cliquez sur Suivant

| L'installation du programme peut commencer<br>Toutes les informations nécessaires à l'installation sont réunies.                                                                                                    |
|----------------------------------------------------------------------------------------------------|
| Cliquez sur Installer pour commencer l'installation.<br>Pour vérifier les paramètres d'installation ou les modifier, cliquez sur Précédent. Pour quitter<br>l'assistant sans installer le programme, cliquez sur Annuler. |
|                                                                                                    |
|                                                                                                    |
| stallshield                                                                                                    |
| < Précédent Installer Annuler                                                                                                    |

4. Cliquez sur **Installer** pour lancer la procédure de mise à jour de **l'Active X** de signature

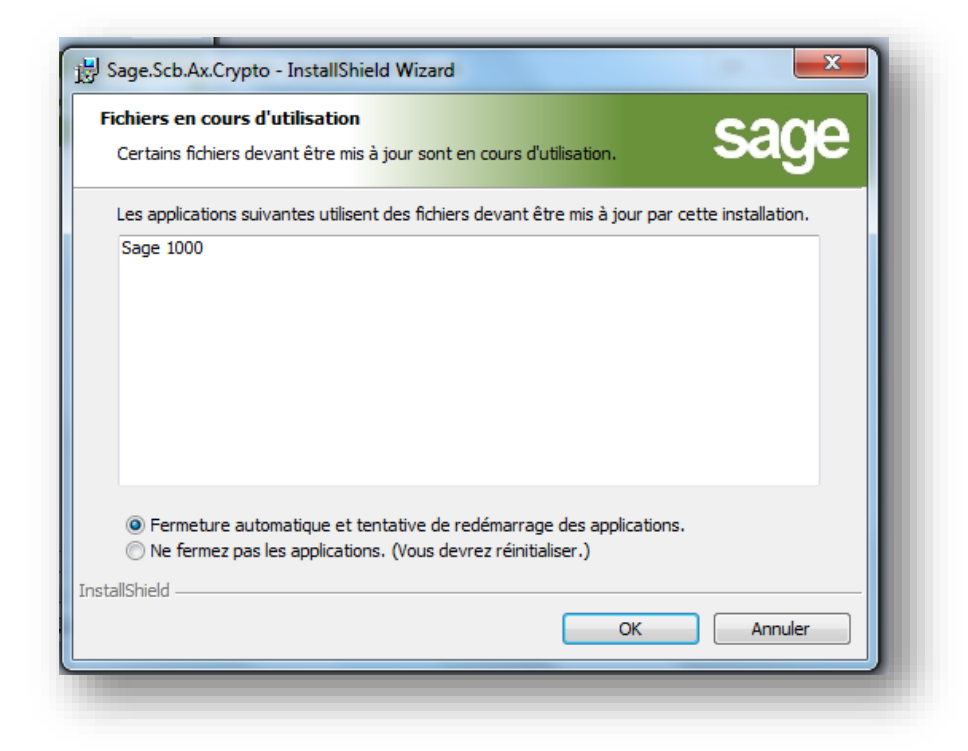

5. Cliquez sur le radio bouton « Ne fermez pas les applications ».

| L'InstallShield Wizard a installé Sage.Scb.Ax.Crypto avec<br>succès. Cliquez sur Terminer pour quitter l'assistant. |
|----------------------------------------------------------------------------------------------------|
|                                                                                                    |
|                                                                                                    |
|                                                                                                    |
|                                                                                                    |
|                                                                                                    |
|                                                                                                    |
|                                                                                                    |
|                                                                                                    |

6. Cliquez sur **Terminer** pour finaliser l'installation.

| 🔡 Inform | tions sur l'installation de Sage.Scb.Ax.Crypto                                                                                                    |
|----------|----------------------------------------------------------------------------------------------------|
| 1        | Vous devez redémarrer votre système pour que les<br>modifications apportées à la configuration de<br>Sage.Scb.Ax.Crypto prennent effet. Cliquez sur Oui<br>pour redémarrer maintenant, ou sur Non si vous voulez<br>redémarrer manuellement ultérieurement. |
|          | Oui Non ·                                                                                                    |

7. Cliquez sur **Non.** Il suffira de quitter le logiciel **Sage FRP 1000 Moyen de paiements** puis de le relancer.

La procédure de mise à jour de l'Active X de signature est maintenant terminée. Vous pouvez vérifier sa bonne prise en compte, en vérifiant dans le panneau de configuration, la version du composant **Sage.Scb.Ax.Crypto**, qui doit être en V 7.10.0.109.

## Gestion de la signature avec les navigateurs Firefox et Google Chrome

Sage Communication Bancaire Version 7.10 vous permet d'utiliser un autre navigateur qu'Internet Explorer.

**Important!** IE Tab doit néanmoins être installé sur chaque poste client utilisant la signature.

Pour pouvoir utiliser la signature avec les navigateurs **Google Chrome Version 41.0.2272.76 et Firefox 36.0**, installez le module complémentaire **IE Tab** correspondant à chaque navigateur :

- L'extension IE Tab présente dans Chrome Web Store
- Le module IE Tab V2 version 5.12.12.1 pour Firefox 3.6. Ce module complémentaire étant non signé, vous pourrez le télécharger en passant la préférence xpinstall.signatures.required à false dans l'éditeur de configuration de Firefox (page about:config).

## Après l'installation

#### Vérification du numéro de version

Après l'installation, lancez l'application puis sélectionnez : **Paramètres – Configuration – Paramétrage télécommunication** et enfin **Navigation Contextuelle – A propos de** pour vérifier la version

| Navigateur :                                    | Netscape, Version : X, Mode document : 11                                                                                                    |
|-------------------------------------------------|----------------------------------------------------------------------------------------------------|
| <u>Produit</u>                                  | Sage Communication Bancaire                                                                                                    |
| <u>Titre</u>                                    | Portail Web                                                                                                    |
| Description                                     | Accès aux Services de Communication Bancaire                                                                                                    |
| Version                                         | Version : 7.10 - 0.109                                                                                                    |
| <u>Editeur</u>                                  | Sage France                                                                                                    |
| <u>Culture</u>                                  | neutral                                                                                                    |
| <u>Copyright</u>                                | Copyright© Sage France 2004-2015 - All rights reserved                                                                                                    |
| Avertissement<br>Toute reprodu<br>Toute personn | : : Ce progiciel est protégé par la loi relative au droit d'auteur et par les conventions internationales.<br>ction ou distribution partielle ou totale du progiciel est strictement interdite.<br>e ne respectant pas ces dispositions se rendra coupable du délit de contrefaçon et sera passible des peines pénales prévues par la loi. |

#### Modification des comptes de connexion de service SCB

Après l'installation, sur les services Sage Communication Bancaire pour les OS Windows 7, Windows 8 – WS2008, W2012, vous devrez réaffecter les comptes d'ouverture de session sur le service **Sage.Scb.Services**.

**Important!** Cette modification est impérative car la création des certificats auto signés nécessite des droits d'un utilisateur ayant les droits administrateur.

• Arrêter le service **Sage.Scb.Services**.

| and the second second s |                 |               |               |
|----------------------------------------------------------------------------------------------------|-----------------|---------------|---------------|
| 😪 Sage.Scb.Services                                                                                                    | Sage Sch Se Dém | . Automatique | Système local |
| 🔍 Sauvegarde Windows                                                                                                    | Démarrer        | Manuel        | Système local |
| 🔍 Serveur                                                                                                    | Arrêter         | . Automatique | Système local |
|                                                                                                    |                 | I .           |               |

 Modifier le compte de connexion par un compte de l'Administrateur de la machine. En cas de Mise à jour, reprendre le compte précédemment noté.

#### Validation et recette

- Si un contrat EBICS existe, configurez et testez une réception de relevé de compte.
- Laissez les utilisateurs faire une recette globale.

#### Droits des utilisateurs

Rappels des droits à positionner sur les systèmes d'exploitation Windows 7, Windows 8.1 Windows Server 2008 R2, Windows Server 2012 : sur le répertoire SCB, vérifiez et positionnez, si nécessaire, les groupes et utilisateurs suivants avec un contrôle total :

- IUSR
- IIS\_IUSR
- SERVICE RESEAU

#### Affichage du message Cette page ne peut pas s'afficher

Dans **Internet Explorer 11**, lors de la première connexion à une page de Sage Communication Bancaire Version 7.10 et notamment celle des serveurs bancaires, vous pouvez voir s'afficher le message suivant :

# Cette page ne peut pas s'afficher Vérifiez que l'adresse Web //ieframe.dll/dnserrordiagoff.htm# est correcte. Recherchez la page avec votre moteur de recherche. Actualisez la page dans quelques minutes.

Vous, ne devez pas fermer la page, en patientant quelques instants, la page s'affichera correctement.

# Pré requis liés à EBICS TS / E-Token

Le déploiement du protocole de communication bancaire **EBICS TS** impacte l'environnement matériel de notre solution de communication bancaire.

Les certificats sont livrés sur un support **e-token** (clé de type USB) qui nécessite une installation propre à chaque Autorité de Certification.

Le choix de l'organisme est du ressort des banques :

- Le partenariat Banque / Autorité de Certification n'est pas figé. Le marché de la sécurité bancaire continue d'évoluer.
- Il est donc indispensable de contacter l'ensemble des banques du client afin de savoir quelle Autorité de Certification a été retenue afin de valider la compatibilité de l'environnement.

Il est nécessaire d'installer les pilotes de clés **e-token** sur chaque poste de signature.

- L'installation des pilotes diffère selon les clés e-token
- Etre vigilant sur les prérequis techniques, notamment sur les plateformes de type TSE/CITRIX

| Nom Active<br>X déployé | Nom du fichier         | Editeur             | Rôle                                                                                                    | Version    |
|-------------------------|------------------------|---------------------|----------------------------------------------------------------------------------------------------|------------|
| Signature<br>SAGE       | Sage.Scb.Ax.Crypto.dll | Sage R&D<br>EME SCB | Pour les postes de<br>signature EBICS,<br>ceux-ci nécessitent<br>la présence Internet<br>Explorer ou IE Tab. | 7.10.0.109 |

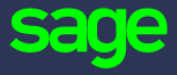

10 rue Fructidor 75834 Paris Cedex

www.sage.com

© 2016 The Sage Group plc or its licensors. All rights reserved. Sage, Sage logos, and Sage product and service names mentioned herein are the trademarks of The Sage Group plc or its licensors. All other trademarks are the property of their respective owners.